Trường Đại Học Bách Khoa Tp.HCM

## ВК

### DHMTL & LẬP TRÌNH WEB CHẠY Ở CLIENT

### Bài Giảng 5

Khoa Khoa Học và Kỹ Thuật Máy Tính

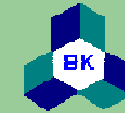

# GIỚI THIỆU HỆ THỐNG WEB

### • Mô hình hoạt động: Web browser/Web server

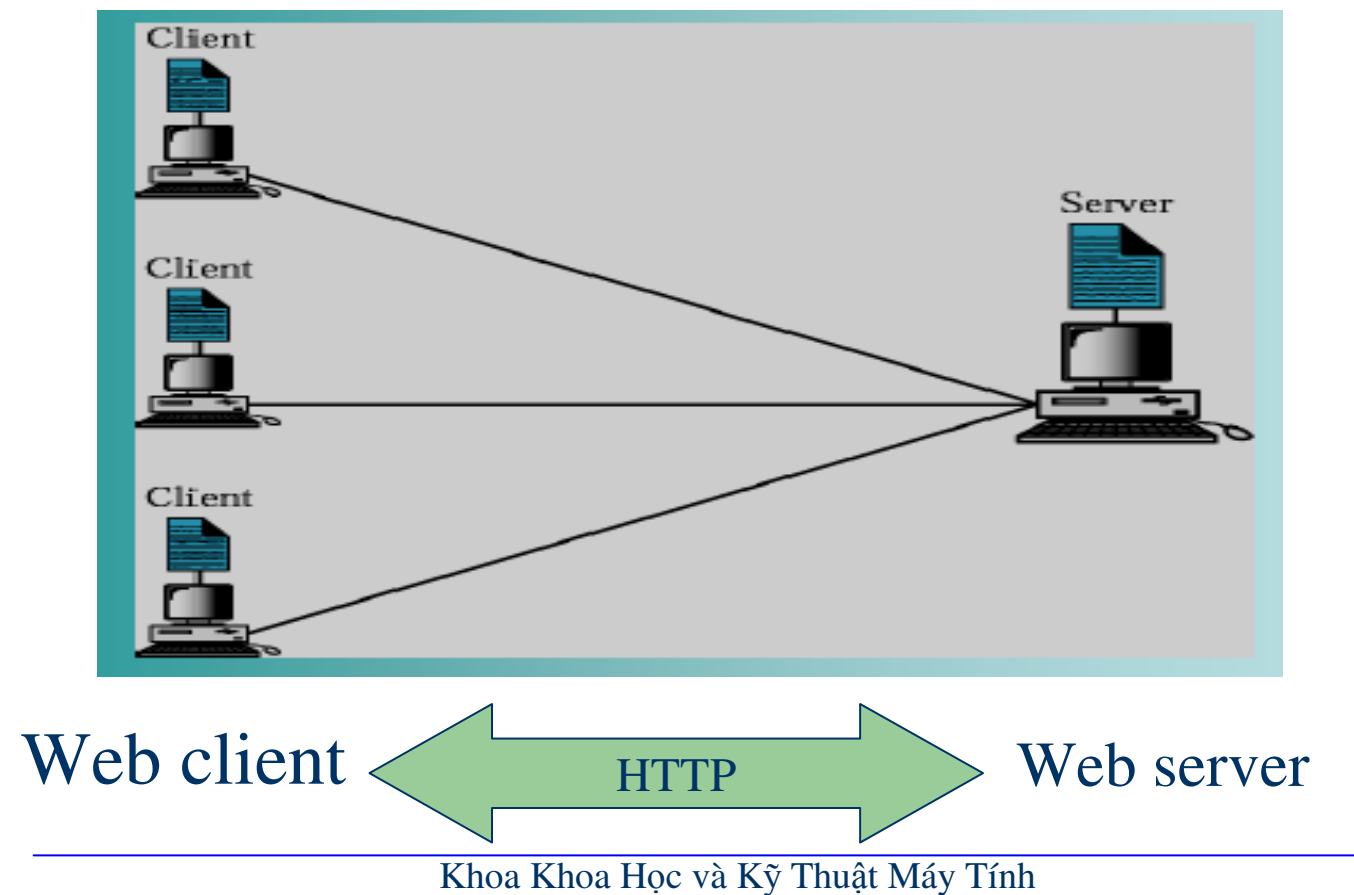

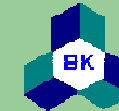

# GIỚI THIỆU HỆ THỐNG WEB

- *Web server:* chương trình quản lý một cây thứ bậc các trang Web và phục vụ yêu cầu truy xuất chúng từ các client từ xa.
- Web Browser: chương trình giao tiếp với người dùng, nhận yêu cầu từ user rồi truy xuất trang Web ở server tương ứng để phân giải và hiển thị nội dung lên màn hình.
- *Trang Web:* đơn vị gởi nhận giữa Web server và Web client, nó là 1 file văn bản được viết bằng ngôn ngữ HTML
- Web browser và web server sẽ tạo 1 cầu nối TCP để trao đổi thông tin, server lắng nghe ở port 80 (port mặc định) và dùng giao thức HTTP (HyperText Transfer Protocol).

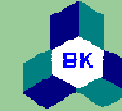

## CÂU TRÚC MỘT GIAO DỊCH HTTP 1.0

- Bước 1: HTTP client mở kết nối đến HTTP server
- Bước 2: HTTP client gửi request message đến HTTP server
- Bước 3: HTTP server trả response mesage về cho HTTP client, chứa resource mà HTTP client yêu cầu
- Bước 4: HTTP server đóng kết nối
  - Ví dụ Client: GET /path/file.html HTTP/1.0 From: someuser@jmarshall.com User-Agent: HTTPTool/1.0 [blank line here] Server: HTTP/1.0 200 OK Date: Fri, 31 Dec 1999 23:59:59 GMT Content-Type: text/html Content-Length: 1354 [blank line here] <html> ... </html>

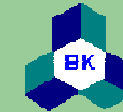

## GIỚI THIỆU VỀ LẬP TRÌNH WEB

- Các đặc điểm của ứng dụng web
  - Không phải là một ứng dụng độc lập, là ứng dụng chạy trên nền web-server.
  - Người lập trình có thể thực hiện các thao tác trên ứng dụng web như với một ứng dụng độc lập.
  - Có thể lấy thông tin từ user.

## EK

## HTML – HyperText Markup Language

- Là một ngôn ngữ đánh dấu siêu văn bản.
- Sử dụng các thẻ (tag) để định dạng: văn bản, đoạn văn, hình ảnh, file âm thanh, Java applet, đối tượng như file Word, Excel, JavaBean...
- Cho phép chèn các đoạn mã script như JavaScript thực thi tại trình duyệt (browser).
- Là định dạng chuẩn cho trang web.
  - Mở rộng: XML, WSDL/SOAP...

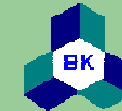

## CÁC CÔNG CỤ TẠO TRANG WEB

- Microsoft Visual InterDev 6
  - HTML, ASP...
- Microsoft Visual Studio.NET 2003
  - HTML, ASP.NET, ASP.NET Webservice, C#, C++...
- Microsoft Frontpage
  - HTML...
- Jbuilder
  - HTML, JSP, Java Servlet, Java EJB...
- Macromedia Dreamweawer MX 2004
  - HTML, ASP, JSP, ASP.NET...
- EditPlus
- Notepad/Wordpad/Unix VIM

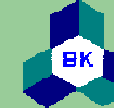

| <html> </html>   | Declares the Web page to be written in HTML   |
|------------------|-----------------------------------------------|
| <head> </head>   | Delimits the page's head                      |
| <title> </title> | Defines the title (not displayed on the page) |
| <body> </body>   | Delimits the page's body                      |
| <hn> </hn>       | Delimits a level <i>n</i> heading             |
| <b> </b>         | Set in boldface                               |
| < >              | Set in italics                                |
| <ul> </ul>       | Brackets an unordered (bulleted) list         |
| <ol> </ol>       | Brackets a numbered list                      |
| <menu> </menu>   | Brackets a menu of <li> items</li>            |
| <l ></l >        | Start of a list item (there is no )           |
| <br>             | Force a break here                            |
| <p></p>          | Start of paragraph                            |
| <hr/>            | Horizontal rule                               |
| <pre> </pre>     | Preformatted text; do not reformat            |
| <img src=""/>    | Load an image here                            |
| <a href=""> </a> | Defines a hyperlink                           |

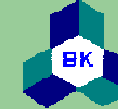

| <table> </table>             | Bảng thông tin                        |                 |
|------------------------------|---------------------------------------|-----------------|
| <tr> </tr>                   | hàng thuộc bảng                       |                 |
|                              |                                       |                 |
| <th> </th>                   |                                       | phần tử header  |
| <td> </td>                   |                                       | phần tử dữ liệu |
| <0BJECT> 0BJECT              | phần tử nói rộng như ActiveX Control, |                 |
| <applet code="URL"></applet> | Apllet Java                           |                 |
| <script> </script>           | Đoạn chương trình                     |                 |
|                              |                                       |                 |

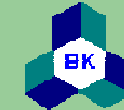

### • FORMs

- Cấu trúc cơ bản của một form
   <FORM ACTION= "file" METHOD={GET|POST}>
   [<INPUT TYPE="" NAME="" VALUE="">]+
   </FORM>
- Các loại (type) INPUT
  - TEXT: là textbox dùng để nhập dữ liệu.
    - Cú pháp:
      - <INPUT [TYPE=TEXT] NAME="text-id" [SIZE=nn] [MAXLENGTH=nn] [VALUE="default text"]>

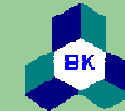

### • FORMs(tt)

- Các loại (type) INPUT
  - SUBMIT: truyền dữ liệu form đến ứng dụng web
    - Cú pháp: <INPUT TYPE=SUBMIT [NAME="button-id"]</li>
       [VALUE="text"]>
  - RESET: đưa nội dung của form trở về giá trị ban đầu
    - Cú pháp: <INPUT TYPE=RESET [VALUE="text"]>
  - BUTTON: nút nhấn bất kỳ
    - Cú pháp: <INPUT TYPE=BUTTON [NAME="button-id"] [VALUE="text"]>

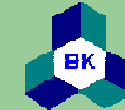

### • FORMs(tt)

- Các loại (type) INPUT
  - RATIO: chọn lựa một trong nhiều
    - Cú pháp: <INPUT TYPE=RADIO NAME="radio-set-id" VALUE="choice-id" [checked]>

<input type="radio" value="V1" checked name="R1">Option 1 <br><input type="radio" value="V2" name="R1">Option 2 <br><input type="radio" value="V3" name="R1">Option 3

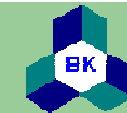

### • FORMs(tt)

- Các loại (type) INPUT
  - CHECKBOX: lựa chọn một hoặc nhiều
    - Cú pháp: <INPUT TYPE=CHECKBOX NAME="id" VALUE="choice-id" [CHECKED]>
    - Ví dụ:
      - <input type="checkbox" name="C1" value="ON">Check 1 <br><input type="checkbox" name="C2" value="ON" checked>Check 2

```
Check 1 Check 2
```

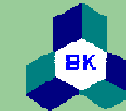

### • FORMs(tt)

- Các loại (type) INPUT
  - HIDDEN: dữ liệu không hiển thị
    - Cú pháp: <INPUT TYPE=HIDDEN NAME="id"</p>
      - VALUE="*data*">
- Nhập vùng văn bản: TEXTAREA
  - <TEXTAREA NAME="*id*" [COLS=*nn*] [ROWS=*nn*]>*default text*</TEXTAREA>

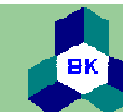

### • FORMs(tt)

- Lựa chọn listbox: SELECT
  - <SELECT NAME="*id*" [SIZE=*nn*] [MULTIPLE]> [<OPTION [VALUE="*value*"] [SELECTED]>*text* ]+ </SELECT>

```
<select size="1" name="D1">
```

<option value="501097">Mang máy tính</option>
<option value="501016">Lâp trình mang</option>
</select>

Mạng máy tính 💌 Mạng máy tính Lập trình mạng

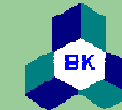

- Các trang HTML có thể được lập trình để thực hiện các thao tác thực thi trên web client.
- Các phương pháp phổ biến để lập trình hiện nay:
  - Script (Javascript, Vbscript)
  - Java Applet
  - ActiveX Control

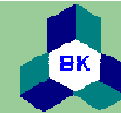

#### • Cú pháp cho một đoạn code Javascript

<script language="JavaScript"> //các khai báo biến [var variable;]\* //các lệnh gọi hàm và các hàm function function-name([agrv]\*){ //các câu lệnh khai báo và thực thi [return [value];] }

</script>

#### • Sử dụng file Javascript (\*.js) đã có

<script language="JavaScript" src="\*.js"></script>

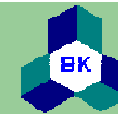

- Các đối tượng được xây dựng sẵn trong JavaScript
  - window: chứa các thuộc tính liên quan đến cửa sổ hiện thời
  - document: chứa các thuộc tính trong trang web
  - location: các thuộc tính về địa chỉ trang web
  - history: các thuộc tính về vị trí mà web browser đã đến
- Mỗi phần tử trong trang HTML đều có thể coi là một đối tượng, có thể khai báo sự kiện để gọi hàm Javascript.
  - Cú pháp
    - <tags-name [properties]\*
      - [event-name="procedure call"]\*>

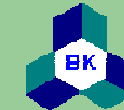

- Các sự kiện có thể dùng
  - onClick: click chuột vào đối tượng.
  - onFocus: focus vào đối tượng trong form.
  - onMouseOver: di chuyển chuột vào trên đối tượng.
  - onMouseOut: di chuyển chuột ra khỏi đối tượng.
  - *onChange*: thay đổi giá trị của các đối tượng chứa văn bản.
  - onBlur: chuyển focus khỏi đối tượng trong form.
  - *onSelect*: chọn phần tử trong listbox.
  - *onLoad*: xảy ra khi một document được load.

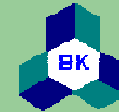

### • Kiểm tra phần tử SELECT

```
var select_value;
function dropDownMenu() {
var myindex=document.forms[0].menu.selectedIndex;
if (myindex==0) {
alert("\nYou must make a selection from the drop-down
menu.");
document.forms[0].menu.focus();
}
else {
select_value
=document.forms[0].menu.options[myindex].value;
return true;
}
}
```

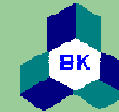

#### • Kiểm tra thông tin địa chỉ E-mail nhập vào

## DHTML

- DHTML (Dynamic HTML) là trang HTML có chứa các đoạn mã JavaScript tạo các hiệu ứng, thay đổi các phần tử trong trang HTML.
- DHTML kết hợp giữa HTML, Javascript và Cascading Style Sheets(CSS).
- CSS là sự kết hợp giữa các tags HTML và style.
- Style có thể chứa nhiều thuộc tính.

# DHTML

- Mọi tags HTML đều có style. Javascript có thể dựa trên các biến cố để thay đổi các thuộc tính của style.
- Mỗi phần tử trong trang HTML đều có thể được gán ID (khác với name) và có các thuộc tính style.
- Có thể dùng tag <div id='''>...</div>
- Mỗi web browser có thể thực thi một số lệnh khác nhau.

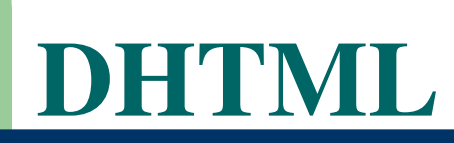

## • Phát hiện loại web browser

- Dùng các thuộc tính appName và appVersion của đối tượng navigator
  - var browser\_name= navigator.appName;
  - var browser\_version = navigator.appName;
  - alert("You use browser "+browser\_name+" version "+
     browser\_version);

### - Phân biệt hai loại chính

- if(document.all){ //IE
  - the\_div=eval("window.document.all."+div\_name+".sty
    le");
- }else if(document.layers){//Netscape

```
the_div=eval("window.document.all."+div_name);
```

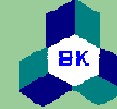

## DHTML

```
<HTMI>
<HEAD>
<TITLE>Javascipt example about timer</TITLE>
<SCRIPT language="JavaScript">
<!--
var second_counter=0, counter=0;
function my timer() {
  D = new Date();
  seconds= D.getSeconds();
  if(seconds!=second counter) counter++;
  second counter=seconds;
  if(counter>=1000) counter=0;
  document.images[0].src= get images(counter/100);
  document.images[1].src= get_images((counter%100)/10);
  document.images[2].src= get_images(counter%10);
  SecondText.innerText=counter;
  setTimeout('my_timer()',1000);
```

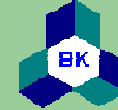

## DHTML

```
function get_images(number) {
var newNum= Math.floor(number);
return "../images/"+newNum+".jpg";
-->
</SCRIPT>
</HEAD>
<BODY onload='my_timer()'>
<P><FONT face=System>Timer :
<IMG alt="" src="../images/0.jpg" width="13" height="23">
<IMG alt="" src="../images/0.jpg" width="13" height="23">
<IMG alt="" src="../images/0.jpg" width="13" height="23">
<FONT face="Arial Black" ID="SecondText">000</FONT>
  seconds</FONT></P>
</BODY>
</HTML>
```

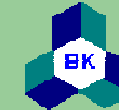

### • Java Applet

- Là một ứng dụng được viết bằng Java, nhúng trong trang HTML.
- Khi trang HTML có chứa tag applet được gọi, class applet được tải về máy client và thực thi trên máy client.
- Một ứng dụng applet phải thừa kế class java.applet.Applet
- Có thể thực hiện các thao tác như một chương trình Java, tuy nhiên bị hạn chế một số chức năng vì tính bảo mật cho máy client.

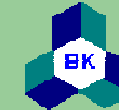

### • Hoạt động của một Applet

- Được web browser tải mã(byte code) về máy client.
- Method init() sẽ được gọi để khởi động các thông số.
- Method start() được gọi để thực thi.
- Method stop() được gọi khi người dùng thoát khỏi applet
- Method destroy() được thực thi khi applet kết thúc.

### ActiveX Control

Tương tự như Java Applet, được viết bởi các công nghệ của Mircosoft.

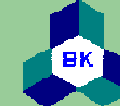

#### //file SampleApplet.java

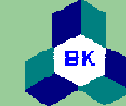

```
<HTML> <HEAD> <TITLE>Using the Applet Tag
</TITLE> </HEAD>
<BODY>
<H1>An Applet that Displays Text at a Designated
 Location</H1>
<APPLET CODE="SampleApplet.class" HEIGHT=300</pre>
 WTDTH=300>
<PARAM NAME="text" VALUE="Applets are fun!">
<PARAM NAME="x" VALUE="50">
<PARAM NAME="y" VALUE="50">
Text displayed by browsers that are not Java-
 enabled.
</APPLET>
</BODY>
</HTML>
```

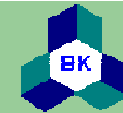

# TÀI LIỆU THAM KHẢO THÊM

#### • HTML Homepage on W3C

- http://www.w3.org/MarkUp/

#### • HTML ver 4.0

http://www.w3.org/TR/REC-html40/

### • HTML Form

- http://www.w3.org/TR/REC-html40/interact/forms.html

### • Dave Raggett's Introduction to HTML

- http://www.w3.org/MarkUp/Guide/Overview.html
- http://www.w3.org/MarkUp/Guide/Advanced
- http://www.w3.org/MarkUp/Guide/Style.html

### • Javascript & DHTML

- http://javascript.internet.com/
- http://www.dynamicdrive.com/

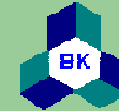

# TỔNG KẾT

- Giới thiệu hệ thống Web
- Giới thiệu lập trình Web
- Lập trình Web phía Client
  - Javascript
  - DHTML